## AlorAir-R App for Android App Direct Connect Manual

The screenshots are from the Android version of our App.

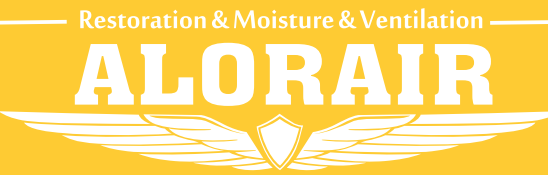

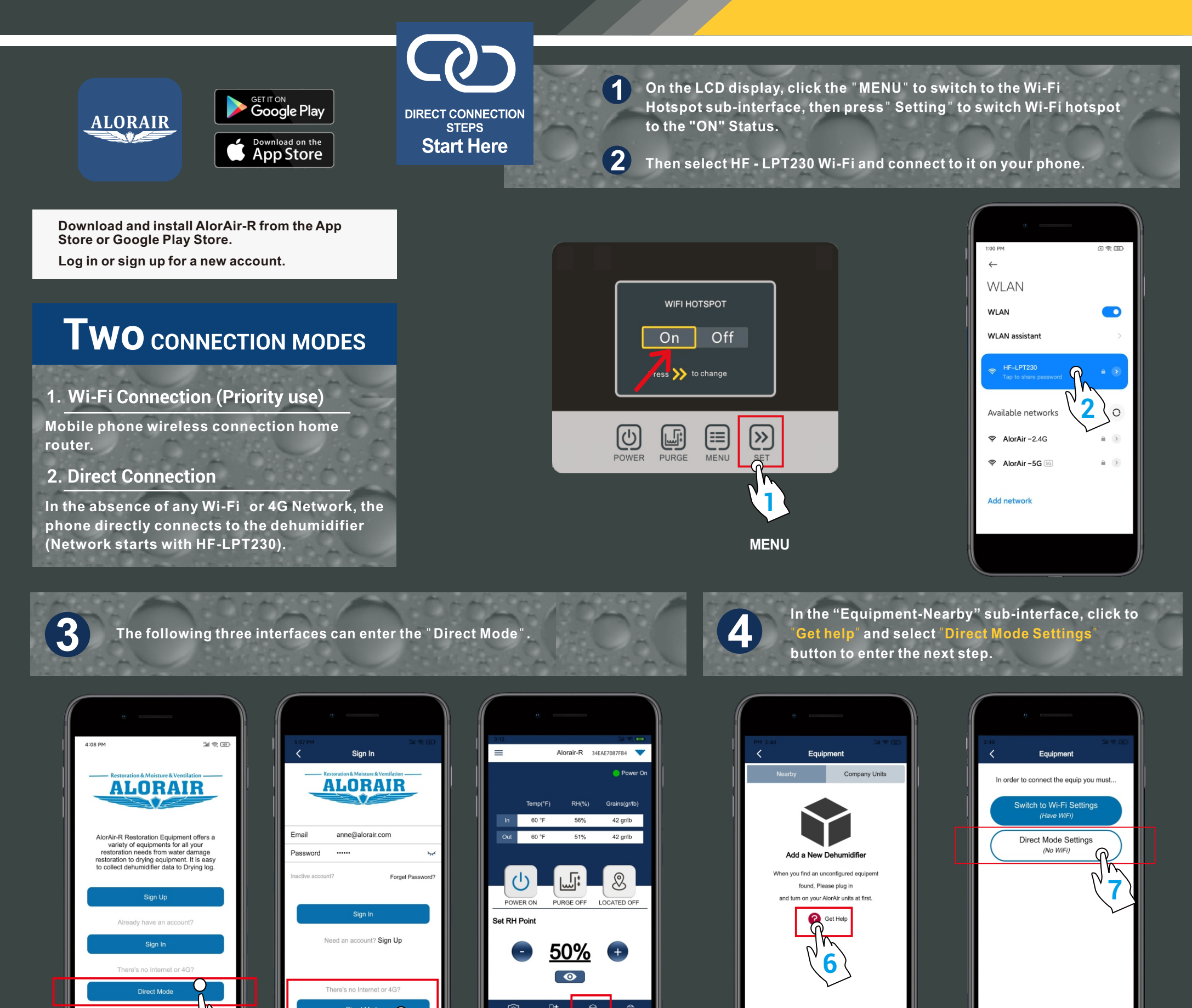

Start page

Login page

After making sure to complete the two conditions, click "I have successfully connected to HF-LPT230" Hotspot, then click the "connect "button, when the green hook icon appears, click " Next step " button to enter the Direct connect

Home page

6

The direct connection step has ended. AlorAir recommended that users disconnect or delete other Wi-Fi during use. (In order to avoid automatically switching Wi-Fi in the

mode home page.

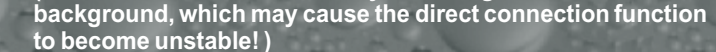

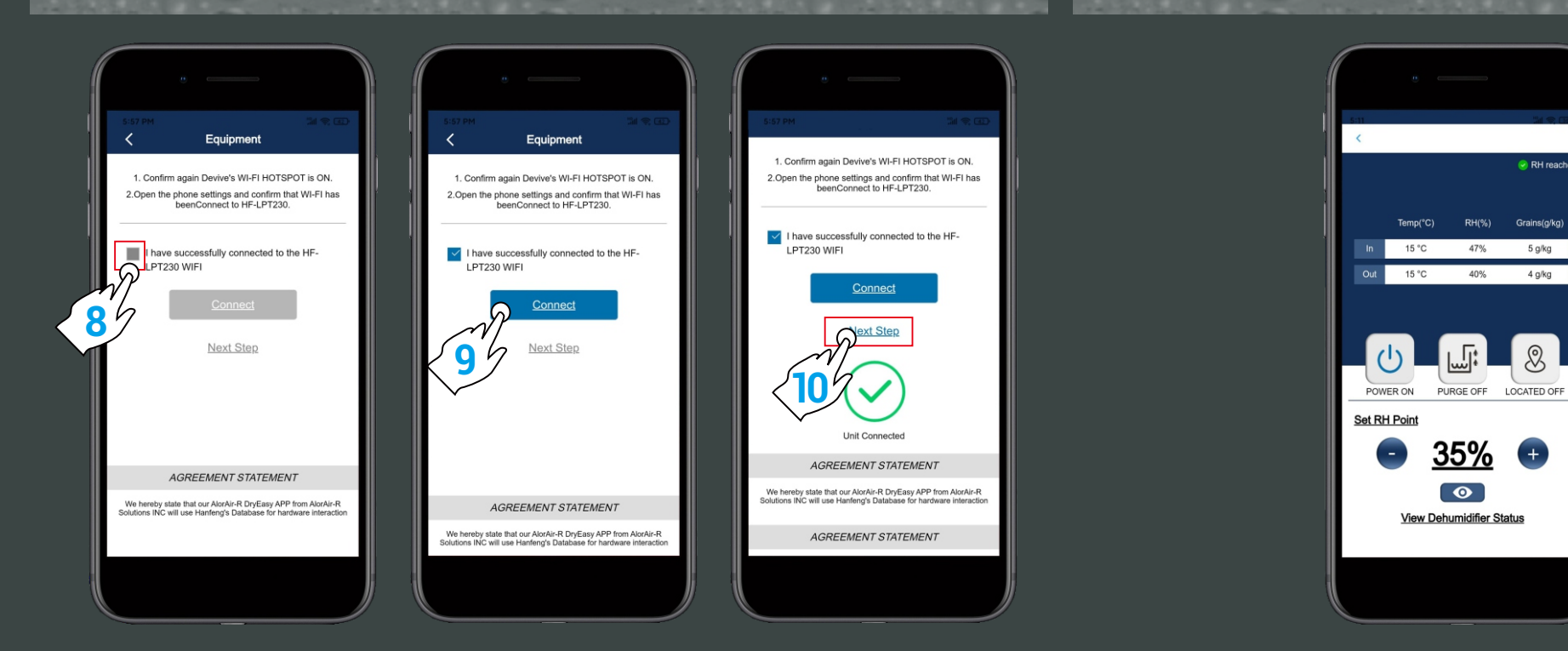